# \star wayfair

## **API Third Party Onboarding Process Guidebook**

This instruction will guide you on how to integrate with Wayfair on order management through API. At the end of this guidebook, you will find the link to the instructions on how to complete inventory integration

## **Order Management Testing**

- 1) Grant your account access to Wayfair's API tools.
  - Login on Partner Home/Or click on the link above
  - Go to the Menu on the left
  - Go to Account management -> User management
  - Click on the edit icon, see in the picture
  - Check the box "API" to grant permission to create API application
  - Click "Save" to apply the change

| User N             | lanagement                                                        | 6                                                                                                    | Help |
|--------------------|-------------------------------------------------------------------|----------------------------------------------------------------------------------------------------|------|
| Use this tool to o | create new user accounts for your team and to manage their accour | nt information.                                                                                                    |      |
| Show               | Inactive Users                                                    | Create New User                                                                                                    |      |
| You                | count Active Account                                              | Contractive Account Contraction Contraction Contractio |      |
| Acces              | s Permissions                                                     |                                                                                                    |      |
| >                  | Account Management                                                | Add Product to CastleGate ()                                                                                                    |      |
| >                  | Advanced ASN Label                                                | API 🚯                                                                                                    |      |
| >                  | ASN Label                                                         | Castlegate Allow Signature Req                                                                                                    |      |
| ~                  | CastleGate Bulk Load                                              | Certificate of Insurance Manag                                                                                                    |      |
| >                  | Damage                                                            | Document Management                                                                                                    |      |
| >                  | EDI Document Testing                                              | EDI Integration                                                                                                    |      |
| >                  | Events                                                            | Finance                                                                                                    |      |
|                    | Fulfillment Customer                                              | Fulfillment Reservations                                                                                                    |      |
| ✓                  | Inbound on CastleGate Account                                     | Inventory                                                                                                    |      |
| ✓                  | Order Management                                                  | Pricing                                                                                                    |      |
| ✓                  | Report Viewer                                                     | Reporting                                                                                                    |      |
| >                  | Stocking                                                          | Supplier 3D Models                                                                                                    |      |

| Ay Account                                                                                                    |                             |      |  |  |  |  |  |  |  |  |
|----------------------------------------------------------------------------------------------------|-----------------------------|------|--|--|--|--|--|--|--|--|
| Use this tool to update your personal information, manage subscriptions and access, and to reset your account password. |                             |      |  |  |  |  |  |  |  |  |
| Deactivate Account Send Password Reset                                                                                  |                             | Save |  |  |  |  |  |  |  |  |
| Account Status Creeted: 01/13/2014 Status: Active Password Expires In: Expired                                          | Role Executive / Management |      |  |  |  |  |  |  |  |  |

#### 2) Go to your Application Management page.

- Go to Menu and the left/or click on the link above if already logged in Partner Home
- Go to Developer -> Applications
- If you already created applications during an earlier integration, you can use your existing Sandbox application for testing. Provide [Third Party Provider] with the Client ID and Client Secret.

| plication Mana    | gemen                                             | API Docu                                                      | mentation                         | App  | lication | Manager | ment   | GraphiQL | Explorer | API In | ntegrati | on Status  | API Sup | oplier Vetting |   |
|-------------------|---------------------------------------------------|---------------------------------------------------------------|-----------------------------------|------|----------|---------|--------|----------|----------|--------|----------|------------|---------|----------------|---|
| Applications      | Co.                                               |                                                               |                                   |      |          |         |        |          |          |        |          |            |         |                |   |
| Applications      | 50                                                | opes                                                          |                                   |      |          |         |        |          |          |        |          |            |         |                |   |
| Name              |                                                   | Description                                                   |                                   |      |          |         |        |          |          |        |          | Environme  | nt      | Actions        |   |
|                   | Q                                                 |                                                               |                                   |      |          |         |        |          |          |        | Q,       | Search (   | ۵,      |                |   |
| PmallWayFair      |                                                   | Pmall wayfair in                                              | tegration                         |      |          |         |        |          |          |        |          | Sandbox    |         | Edit 🗸         |   |
| ProdPmallWayFair  |                                                   | production                                                    |                                   |      |          |         |        |          |          |        |          | Production |         | Edit 🗸         | 1 |
|                   |                                                   | Prev                                                          |                                   | Page | 1        | of 1    | 10 row | s 🗸      | Ne       | ext    |          |            |         |                |   |
| + New Application | Point applicat<br>Sandbox: http<br>Production: ht | ions to the appro<br>s://sandbox.apl.w<br>tps://apl.wayfair.c | priate URL:<br>ayfair.com/<br>om/ |      |          |         |        |          |          |        |          |            |         |                |   |

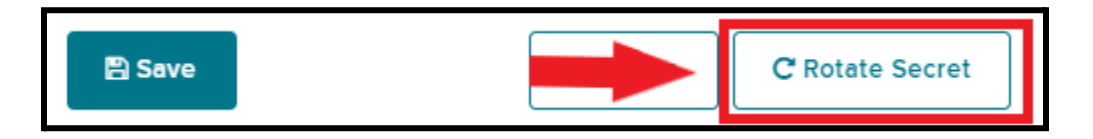

| Client Secret                                                               | ×  |
|-----------------------------------------------------------------------------|----|
| Please copy your secret token. This will be your last chance to see it      | t. |
| Client ID<br>Haqirity Em76gr7ibSedgp3                                       |    |
| Client Secret<br>PIrkl1yuGkVYdcXaexhH_SN1jwwfoQEOhs-UKtkFtZovabFTVObr-<br>r |    |
| Close                                                                       |    |

 If you do not have applications from an earlier integration, create 1 Sandbox Application for testing and 1 Production Application for live operations using "+ New Application." Provide [Third Party Provider] with the Client ID and Client Secret for both applications.

| Ap | plication Mana    | agemer                          | API Documentation                                       | Application Management | GraphiQL Explorer AF | PI Integration Status | API Supplier Vetting |
|----|-------------------|---------------------------------|---------------------------------------------------------|------------------------|----------------------|-----------------------|----------------------|
|    | Applications      | Sci                             | opes                                                    |                        |                      |                       |                      |
|    | Name 🔺            |                                 | Description                                             |                        |                      | Environmen            | t Actions            |
|    |                   | Q,                              |                                                         |                        |                      | Q Search C            | 2                    |
|    | 1                 |                                 |                                                         | No rows found          |                      |                       |                      |
|    |                   | Point applicat                  | Previous ions to the appropriate URL:                   | Page 1 of 1 10 rd      | ows 🗸 Next           |                       |                      |
|    | T New Application | Sandbox: http<br>Production: ht | s://sandbox.api.wayfair.com/<br>ttps://api.wayfair.com/ |                        |                      |                       |                      |

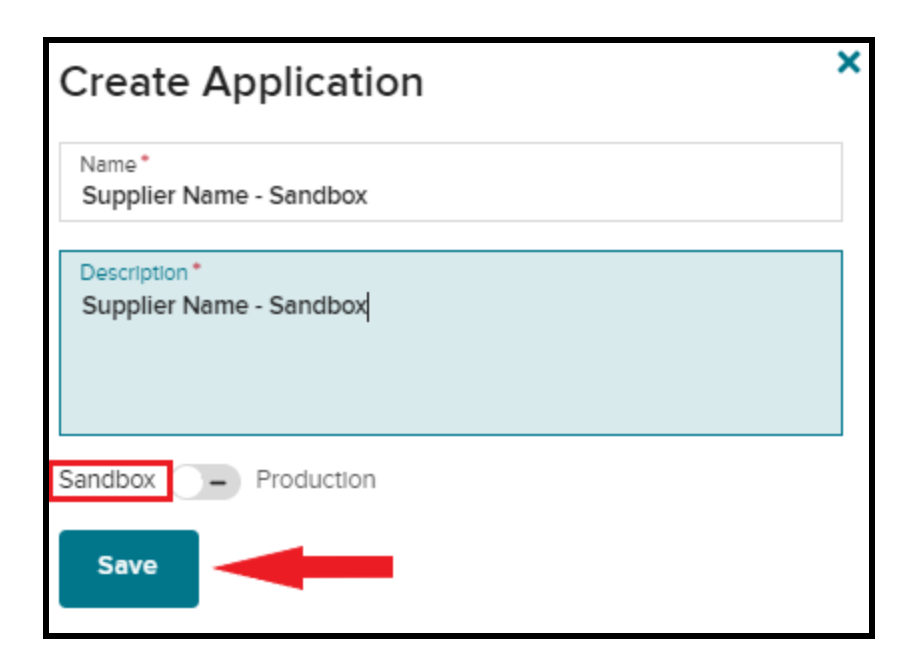

| Create Application                          | × |
|---------------------------------------------|---|
| Name *<br>Supplier Name - Production        |   |
| Description *<br>Supplier Name - Production |   |
| Sandbox V Production                        |   |
| Save                                        |   |

| Client Secret                                                               | ×       |
|-----------------------------------------------------------------------------|---------|
| Please copy your secret token. This will be your last chance to             | see it. |
| Client ID                                                                   |         |
| Client Secret<br>Pirkl1yuGkVYdcXaexhH_SN1jwwfoQEOhs-UKtkFtZovabFTVObr-<br>r |         |
| Close                                                                       |         |

3) Input Sandbox Client ID and Client Secret into [*Third Party Provider*]'s software settings and complete testing.

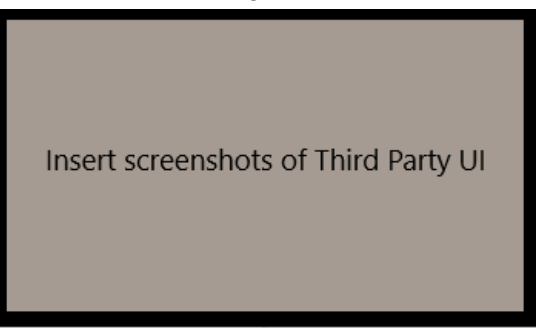

- 4) <u>Go to Wayfair's Integration Status Page when [Third Party Provider] informs you that testing is complete.</u>
  - Go to Menu/or click on the link above if already logged in Partner Home
  - Go to Developer -> Supplier Integration Status
  - Grant your Production Application permission to go live for all APIs with a "Ready for Production" status by clicking "View/Update"
  - Find your Production Application and click "Yes" under "Live in Production"

| Supplier Integration Sta                                                                            | ITUS API Docume                                         | entation Application                               | Management Gr                              | raphiQL Explorer     | API Integration Status | API Supplier Vetting |
|----------------------------------------------------------------------------------------------------|---------------------------------------------------------|----------------------------------------------------|--------------------------------------------|----------------------|------------------------|----------------------|
| View the status of your integration and enable Produc                                               | ction APIs on your applic                               | ation                                              |                                            |                      |                        |                      |
| Note: Only the processes with automated testin<br>ticket (for North American suppliers) or reach or | ng capabilities are shown<br>ut to your integration age | below. If you have ques<br>ent/account manager (fo | tions, please add a co<br>r EU suppliers). | omment to your Integ | ration                 |                      |
| Supplier<br>Your Company                                                                            | 2                                                       | × ~                                                |                                            |                      |                        |                      |
|                                                                                                    |                                                         |                                                    |                                            |                      |                        |                      |
| API S                                                                                               | Status                                                  | Date Last Up                                       | dated                                      | A                    | Actions                |                      |
| Purchase Order R                                                                                    | Ready for Production                                    |                                                    |                                            | <u>v</u>             | /lew/Update            |                      |
| Ship Notice R                                                                                       | leady for Production                                    |                                                    |                                            | V                    | /lew/Update            |                      |
| Shipping                                                                                            | Ready for Production                                    |                                                    |                                            | <u>\</u>             | /lew/Update            |                      |

| Successfully updated application scopes   |                    |  |  |  |  |  |  |
|-------------------------------------------|--------------------|--|--|--|--|--|--|
| Application<br>Supplier Name - Production | Live in Production |  |  |  |  |  |  |
| Available Suppliers                       |                    |  |  |  |  |  |  |
| Your Company                              |                    |  |  |  |  |  |  |

5) Go back to your [Third Party Provider]'s software settings and switch to production

#### Order Management integration is now complete!

If there are any errors during order management testing that require Wayfair assistance, you can request assistance by following the steps <u>HERE</u>.

### **Inventory Testing**

- 1) Submit a ticket to Wayfair.
  - a) Login on Partner Home/or click the link above if already logged in Partner Home
  - b) Go to Menu -> Tickets -> Submit a Ticket
  - c) Submit a Ticket for: Inventory & EDI
  - d) Ticket Type: Set Up an Inventory Feed or EDI Connection with Wayfair
  - e) Tech Contact Name: Third Party Onboarding Representative
  - f) Tech Contact Email: Third Party Onboarding Representative
  - g) What Would You Like To Set Up? (check all that apply): API Integration

h) Any Additional Comments?: API Inventory & vendor's name

| ubmit a Ticket for            |                              |  |
|-------------------------------|------------------------------|--|
| Inventory & EDI               | ~                            |  |
| ïcket Type                    |                              |  |
| Set Up an Inventory Feed or E | DI Connection with Wayfair 🗸 |  |
| ech Contact Name *            |                              |  |
| ech Contact Email *           |                              |  |
| Vhat Would You Like To Set Uj | p? (check all that apply) *  |  |
| Inventory Feed                |                              |  |
| EDI Documents                 |                              |  |
| API Integration               |                              |  |
| any Additional Comments?      |                              |  |
| Inventory                     |                              |  |

2) Send Wayfair a test inventory update containing your full product line for all of your warehouse locations.

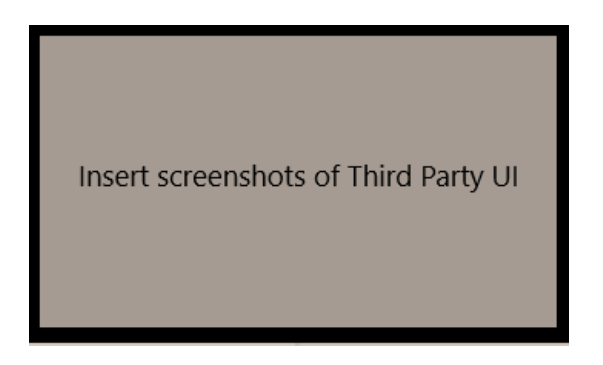

- 3) <u>Go to your Ticket Inbox when [Third Party Provider] informs you that inventory testing is</u> <u>complete.</u> Your ticket is "Business Related Tickets" in the "Inventory & EDI" section.
  - Update your ticket with "Inventory testing is complete."

| Ticket - US - Set Up an Inventory Fe                               | ed or EDI Connection with Wayfair | ×   |
|--------------------------------------------------------------------|-----------------------------------|-----|
| US - SET UP AN INVENTORY<br>FEED OR EDI CONNECTION<br>WITH WAYFAIR | Inventory testing is complete.    | 1   |
| Ticket Opened: 09/24/2021                                          | Update & Complete Tic             | ket |

4) Wayfair will update your ticket once permission to go live with API Inventory has been granted. You can now switch your inventory live.

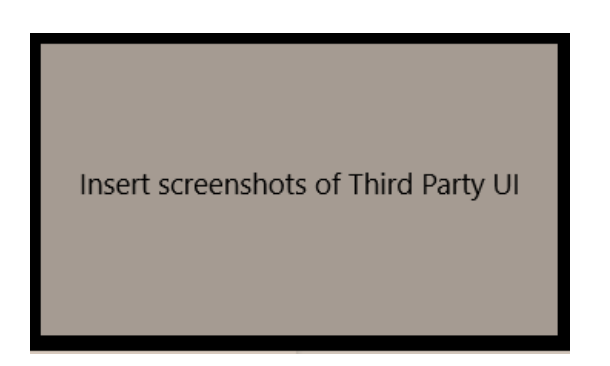

Inventory integration is now complete!